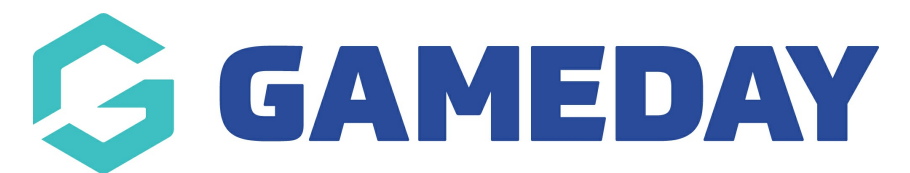

## How do I view the details of a member's transaction?

Last Modified on 24/04/2024 1:18 pm AEST

Through your GameDay Passport membership database, you can view the details of a specific member's transaction by following the steps below:

1. In the left-hand menu, click **Members** > **LIST MEMBERS** 

| GameDay Passport Training<br>Association |      |
|------------------------------------------|------|
| Dashboard                                |      |
| Finances                                 | *    |
| 898 Members                              | *    |
| List Members                             |      |
| Duplicate Resolution                     |      |
| List Online Clearances                   |      |
| Member Rollover                          |      |
| Transfer Member                          |      |
| Card Printing                            |      |
| Player League Stats                      |      |
| Injuries                                 |      |
| List Accreditations                      |      |
| 오 Competitions                           | •    |
| 🛱 Clubs                                  | •    |
| 288 17 🚊                                 | P    |
| Members Teams Clubs C                    | omps |

## 2. Click the **VIEW** button on the left-hand side of the relevant member's record

|    |                       | Showing Family Name Inclu | ding Season Ag | e Group Status<br>-All Age Gr All | Member Type<br>All | Gender All Genders        |
|----|-----------------------|---------------------------|----------------|-----------------------------------|--------------------|---------------------------|
|    | Active in Association | Legal Firstname           | Family name    | Date of Birth                     | Gender at Birth    | Telephone Number (Mobile) |
| Q  |                       | Reuben                    | Adams          | 24/01/2010                        | Male               |                           |
| Ēð |                       | Tony                      | Allman         | 16/07/2015                        | Male               |                           |
| Ēð |                       | Paula                     | Alvarado       | 17/09/2000                        | Female             |                           |
| Ēð |                       | Cecilia                   | Anderson       | 11/09/2002                        | Female             |                           |
| ĒQ |                       | Colton                    | Bailey         | 21/02/2010                        | Male               |                           |

3. Click **TRANSACTIONS** in the left-hand menu

| <b>Reuben Adams</b><br>Member           | ~ I | Reuben Adams             |                  |            |
|-----------------------------------------|-----|--------------------------|------------------|------------|
| Dashboard                               |     |                          | Member Summary   | Edit       |
| 🕑 Types                                 | •   |                          | Gender at Birth: | Male       |
| Accreditations                          |     |                          | Date of Birth:   | 24/01/2010 |
| (\$) Transactions                       |     |                          | Nationality:     | AUSTRALIA  |
| Tags                                    |     |                          |                  |            |
| Medical                                 | •   |                          |                  |            |
| ‱ Tribunal                              |     | DELETEPHOTO              |                  |            |
| Clearances                              |     |                          |                  |            |
| Member History                          | •   |                          |                  |            |
| A Statistics                            |     | Identification           |                  |            |
|                                         |     | Passport Nationality     |                  |            |
|                                         |     | Birth Certificate Number |                  |            |
|                                         |     | Other Details            |                  |            |
| All All All All All All All All All All |     | Country of Birth         |                  |            |

Transaction records can have up to three clickable options containing different sets of data (depending on whether they've been paid or not)

• Clicking the **VIEW** button on a transaction record displays general information, including the

product and quantity purchased, the amount paid, and any custom notes added by an administrator

| Trans           | actions        |                            |          |            |        |            |     |        |                     |     | l                  | ADD TRANSACTION |
|-----------------|----------------|----------------------------|----------|------------|--------|------------|-----|--------|---------------------|-----|--------------------|-----------------|
|                 |                |                            |          |            |        |            |     |        |                     |     |                    | Filter by:      |
|                 | Order Item ID  | Product                    | Quantity | Assoc Name | Amount | Start      | End | Status | Payment Record      | Pay | Notes              | Payment Receipt |
| đ               | 19700416       | Association Fees-2022/2023 | 1        | GameDay Pa | 50.00  | 04/09/2023 |     | Paid   | View Payment Record |     | Paid by cash at fa | View Receipt    |
| đ               | 20944622       | Association Fees-2022/2023 | 1        | GameDay Pa | 50.00  |            |     | Unpaid | Delete Transaction  |     |                    |                 |
| <u>List A</u> l | l Payment Reco | r <u>ds</u>                | а.       |            | 7      |            |     |        | ,                   | *   | ,                  | ,               |

| Transactions                                                              |                                                                                                    |
|---------------------------------------------------------------------------|----------------------------------------------------------------------------------------------------|
| To modify this information ch<br>Note: All boxes marked with a<br>Details | ange the information in the boxes below and when you have finished press the <b>'Update Transaction'</b> button.<br>* are compulsory and must be filled in. |
| Product*                                                                  | 2022/2023 Age 08 Membership Fee 🔹                                                                                                    |
| Amount Due                                                                | 50.00                                                                                                    |
| Date Paid                                                                 | 04/09/2023                                                                                                    |
| Quantity                                                                  | 1                                                                                                    |
| Paid?                                                                     | Paid •                                                                                                    |
| Delivered?                                                                |                                                                                                    |
| Notes                                                                     | Paid by cash at facility                                                                                                    |
| Update Transaction                                                        |                                                                                                    |

• Clicking the VIEW PAYMENT RECORD option displays more detailed information, including the date paid, payment method and unique payment references (if paid online)

| Fransa   | actions       |                            |          |            |        |            |     |        |                     |     | l                  | ADD TRANSACTION |
|----------|---------------|----------------------------|----------|------------|--------|------------|-----|--------|---------------------|-----|--------------------|-----------------|
|          |               |                            |          |            |        |            |     |        |                     |     |                    | Filter by:      |
|          | Order Item ID | Product                    | Quantity | Assoc Name | Amount | Start      | End | Status | Payment Record      | Pay | Notes              | Payment Receipt |
|          | 19700416      | Association Fees-2022/2023 | 1        | GameDay Pa | 50.00  | 04/09/2023 |     | Paid   | View Payment Record |     | Paid by cash at fa | View Receipt    |
| đ        | 20944622      | Association Fees-2022/2023 | 1        | GameDay Pa | 50.00  |            |     | Unpaid | Delete Transaction  |     |                    |                 |
| List All | Payment Reco  | rds                        |          |            |        |            |     |        |                     |     |                    |                 |

|                          | Delete Payment Record |
|--------------------------|-----------------------|
| Payment Record           |                       |
| Payment Summary          |                       |
| Payment Reference Number | 29439160              |
| Payment By               | Reuben Adams          |
| Amount Paid              | \$ 50,00              |
| Date Paid                | 04/09/2023 12:00 AM   |
| Payment Status           | Paid                  |
| Payment Type             | Cash                  |

• Clicking the **VIEW RECEIPT** option displays on your browser an itemised payment receipt covering the purchase

| Trans   | actions        |                            |           |            |        |            |      |        |                     |     | I                  | ADD TRANSACTION |
|---------|----------------|----------------------------|-----------|------------|--------|------------|------|--------|---------------------|-----|--------------------|-----------------|
|         |                |                            |           |            |        |            |      |        |                     |     |                    |                 |
|         |                |                            |           |            |        |            |      |        |                     |     |                    | Filter by:      |
|         |                |                            |           |            |        |            |      |        |                     |     |                    | All             |
|         | Order Item ID  | Product                    | Quantity  | Assoc Name | Amount | Start      | End  | Status | Payment Record      | Pav | Notes              | Payment Receipt |
|         | order itemito  | Floddet                    | Qualitity | ASSOC Name | Amount | Start      | LING | Status | rayment Necord      | ray | Notes              | rayment Necelpt |
| La      | 19700416       | Association Fees-2022/2023 | 1         | GameDay Pa | 50.00  | 04/09/2023 |      | Paid   | View Payment Record |     | Paid by cash at fa | View Receipt    |
| đ       | 20944622       | Association Fees-2022/2023 | 1         | GameDay Pa | 50.00  |            |      | Unpaid | Delete Transaction  |     |                    |                 |
|         |                |                            |           |            |        |            |      |        |                     |     |                    |                 |
| List Al | I Payment Reco | rds                        |           |            |        |            |      |        |                     |     |                    |                 |
|         |                |                            |           |            |        |            |      |        |                     |     |                    |                 |
| í       |                |                            |           |            |        |            |      |        |                     |     |                    |                 |

| GameDay         | Passport 1      | <b>Frair</b> | ning                            |         |
|-----------------|-----------------|--------------|---------------------------------|---------|
| Receipt No. 294 | 39160           |              |                                 |         |
| Payment Date:   | 04/09/2023 12:0 | 00 AM        |                                 |         |
| Payment Type:   | Cash            |              |                                 |         |
| Payment Metho   | d:              |              |                                 |         |
| Payment for     | Item ID         | Qty          | Product                         | Cost    |
|                 | 1197004161      | 1            | 2022/2023 Age 08 Membership Fee | \$50.00 |
| Reuben Adams    |                 |              |                                 |         |